1) Что такое Облачные хранилища (облачные диски), как их использовать, чем они могут быть полезны в организации дистанционного обучения.

Облачные хранилища или диски – это цифровые хранилища информации, с которыми очень удобно работать на удаленном расстоянии как в одиночестве, так и большой группой людей. Предлагаем вам ознакомиться с тремя наиболее популярными провайдерами данного сервиса – Гугл, Яндекс, Маил.ру.

Сразу совет: определите тот, с которым лично вам удобнее всего работать. По объему памяти и функционалу сервисы очень схожи, поэтому рекомендуем использовать тот провайдер, которым вы уже пользуетесь.

Мы сегодня будем разбирать на примере «Облако Mail.ru» по двум причинам: во-первых, этот сервис наиболее интуитивно-понятный, вовторых, у него нет ограничений на просматривание и скачивание материалов для неавторизированных пользователей, что может сыграть ключевую роль, учитывая тот факт, что не все зарегистрированы в конкретном облачном хранилище. Давайте предположим, что вы, как и мы, выбрали «Облако Mail.ru».

#### 2) Чем может быть полезен облачный диск

Вы можете создавать, загружать и корректировать задания или целые папки, оформляя их в домашнюю работу, делиться материалами разного типа – текст в ворде, таблицу в экселе, видео и презентации, макеты и чертежи в формате пдф.

В учебном процессе вы можете выгрузить файл и предоставить к нему доступ сразу для всех учеников, также в одном месте держать все необходимые материалы, собирать домашние задания в одну папку и там же их проверять, выкладывать файл с оценками и предоставлять к нему доступ. Продвинутые пользователи могут работать совместно в общем документе Word, таблицах Excel или делать презентацию – о возможностях групповой работы мы расскажем чуть позже.

#### 3.1) Как загрузить уже готовый файл

Нажмите на кнопку Загрузить

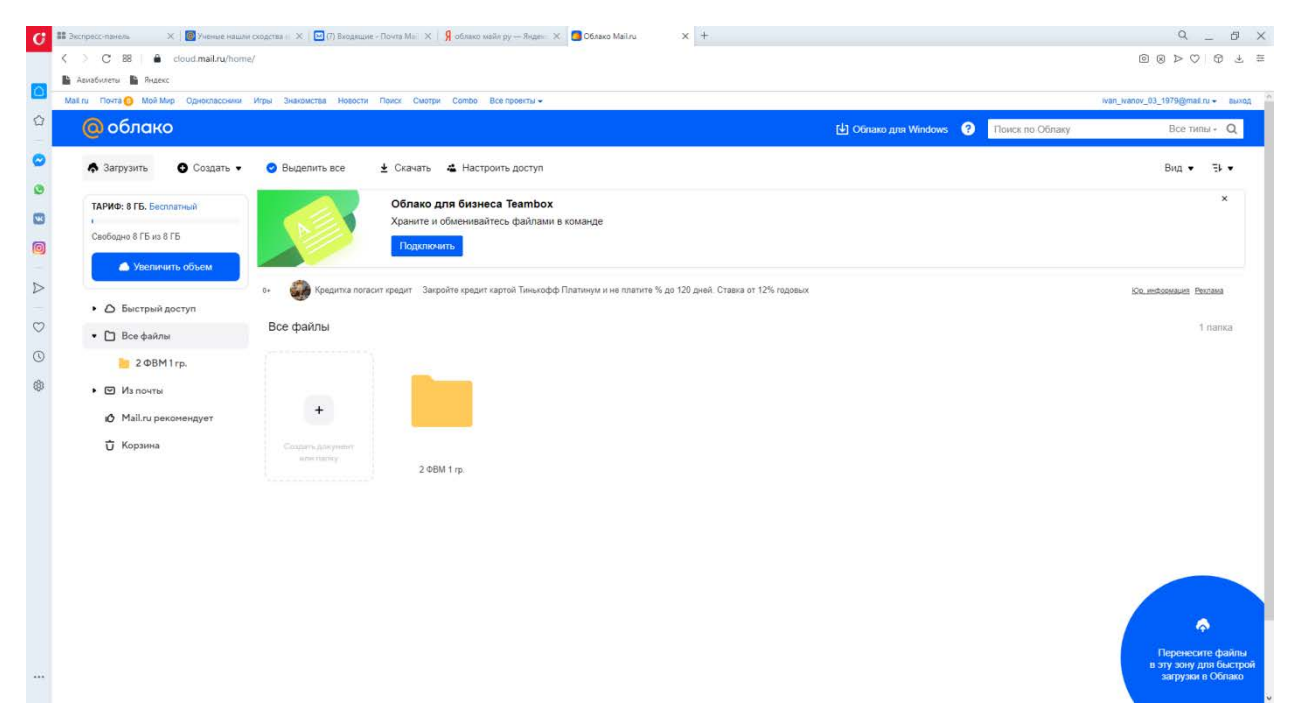

Откроется еще одно окно, нажмите Выбрать файл

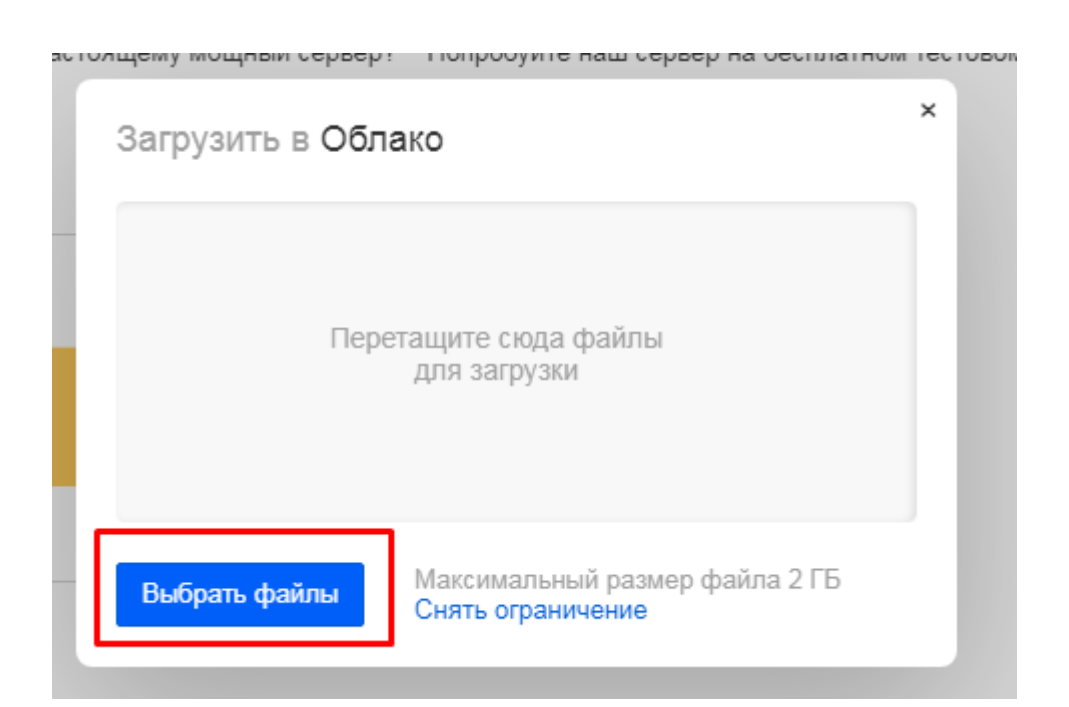

# Выберите нужный вам файл в любом формате

| Открытие                                                                                                    |                                                                                                    | ×      |
|----------------------------------------------------------------------------------------------------|----------------------------------------------------------------------------------------------------|--------|
| ← → × ↑ 🕇 > Э                                                                                                    | тот компьютер > Загрузки > 🗸 💆 🔎 Поиск: Загрузки                                                                                                    |        |
| Упорядочить 🔻 Новая папка                                                                                                    |                                                                                                    | ?      |
| 🔥 курсы дистанци ^                                                                                                    | Имя                                                                                                    | ^      |
| Монография                                                                                                    | Сегодна (1)                                                                                                    |        |
| презы Севастог                                                                                                    | 📓 Коммерческое предложение с печатью 104 (1)                                                                                                    |        |
| 📥 OneDrive                                                                                                    | У Вчера (3)                                                                                                    |        |
| <ul> <li>Этот компьютер</li> <li>Видео</li> <li>Документы</li> <li>Загрузки</li> <li>Изображения</li> <li>Музыка</li> <li>Объемные объ</li> <li>Рабочий стол</li> <li>Windows (C)</li> </ul> | Ш         Справка ПО на 12 ноября 20 г             Судавка ПО на 12 ноября 20 г             Судавка ПО на 12 ноября 20 г             Судавка ПО на 12 ноября 20 г             Судавка ПО на 12 ноября 20 г             Судавка ПО на 12 ноября 20 г             Судавка ПО на 12 ноября 20 г             Судавка ПО на 12 ноября 20 г             Судавка ПО на 12 ноября 20 г             Судавка ПО на 12 ноября 20 г             Судавка ПО на 12 ноября 20 г             Куре-8.66.0.77             Соот.cm_fo42mnktZ9vvrZo4_mzQCcF3RJDLesFi5ICjRVHKKWQM5pmCB56ro@4DFr-63ow3qBYP+7_kbb609f2048ec4407_             Проект Аудитории для Коньковой             Ресстр документов для ОП 2021             Т99-а |        |
|                                                                                                    | Приложение к письму Вузам (3)                                                                                                    | ~      |
| ₩ Сеть<br>Имя                                                                                                    | а файла: Сткрыть Отмена                                                                                                    | ~<br>a |

И нажмите на кнопку Открыть

### 3.2) Как создать файл или папку

Нажмите на кнопку *Создать* и выберите папку или тип файла, который вам нужен (Докс, Эксель, Презентация)

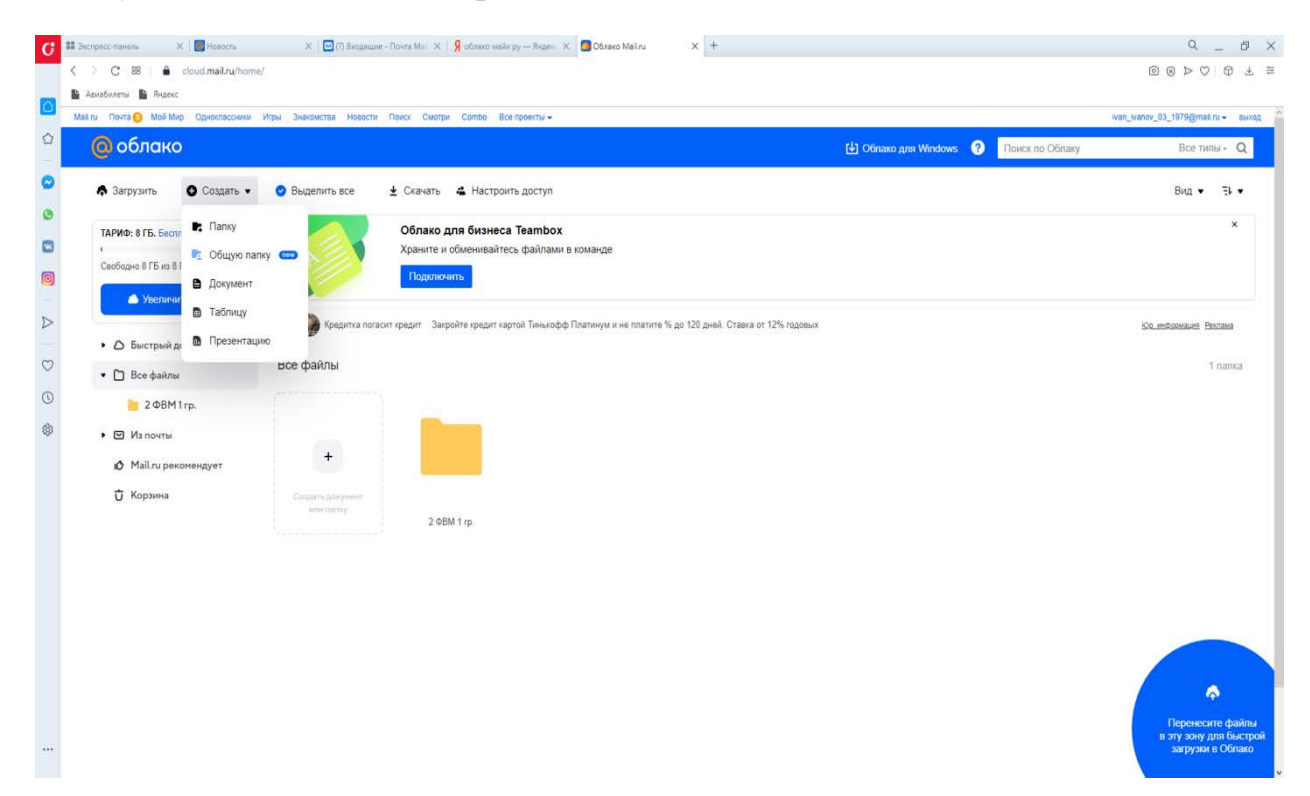

# 3.3) Как загрузить файл в конкретную папку

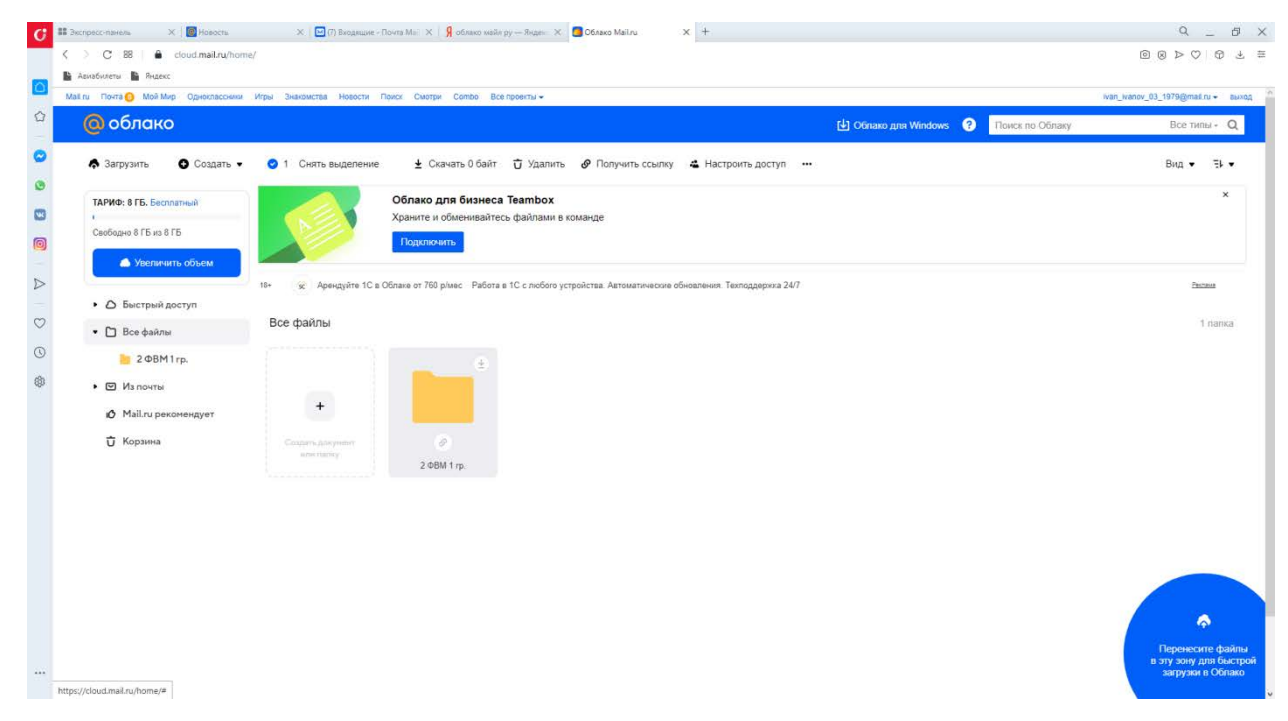

Выберите папку, нажмите на неё. Выберите Создать или Загрузить файл

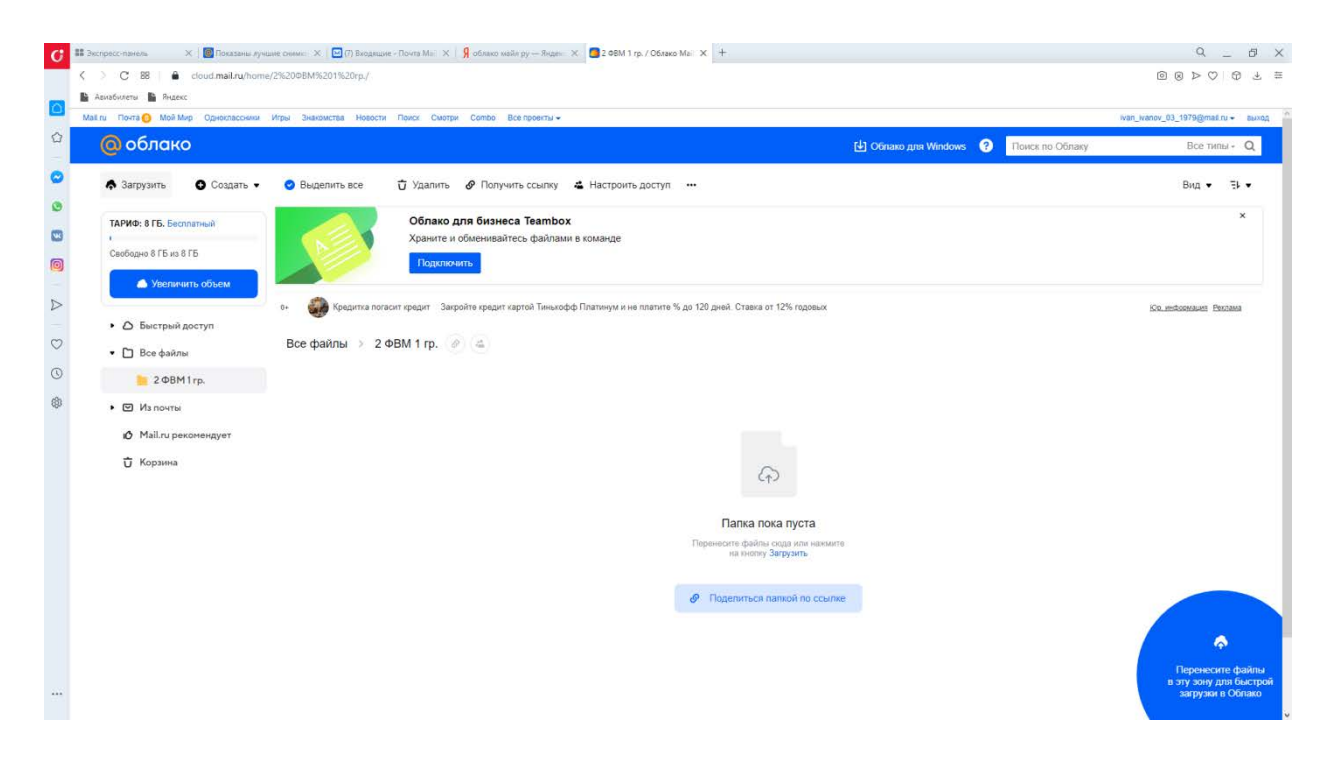

# 3.4) Как поделиться доступом к файлу, папке

Нажмите на файл или папку правой кнопкой мыши

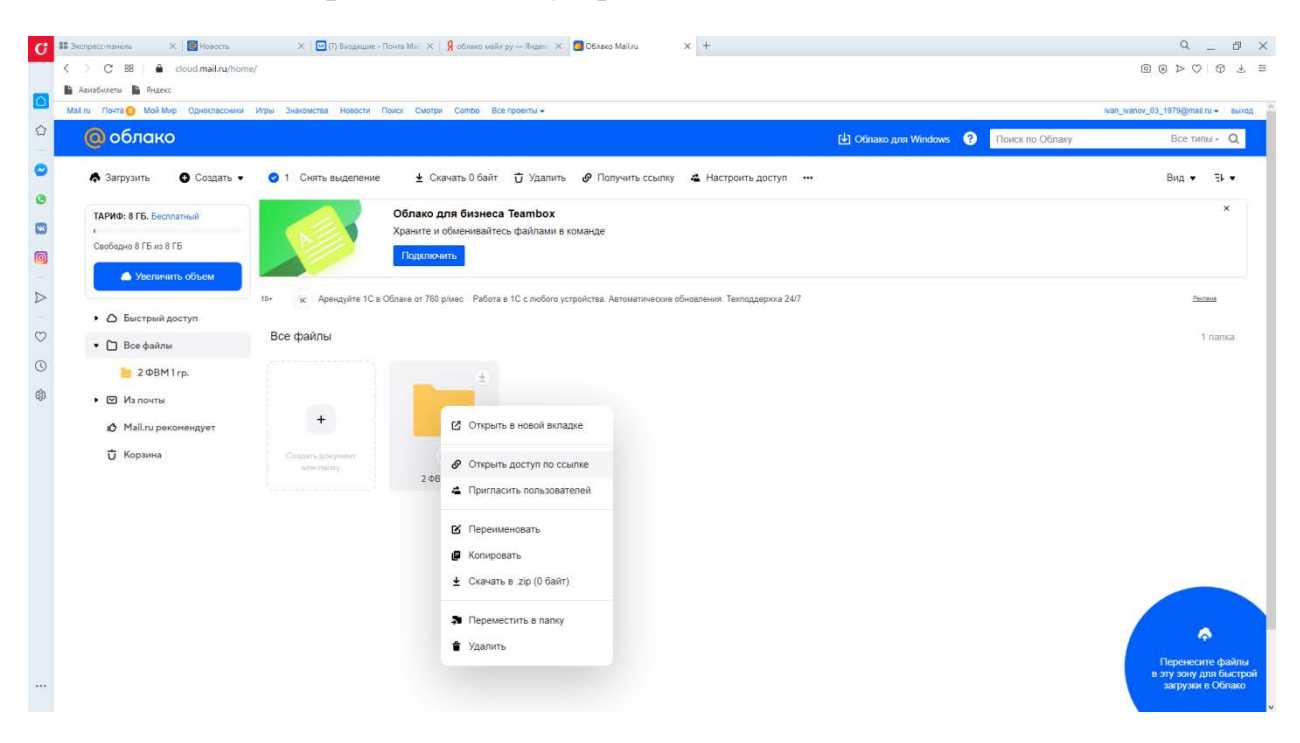

Выберите Открыть доступ по ссылке, далее у вас откроется следующее

окно, в нем нажмите на выделенный значок, ссылка автоматически будет скопирована в буфер обмена, можете разослать ссылку по почте или с помощью чатов, которыми вы пользуетесь

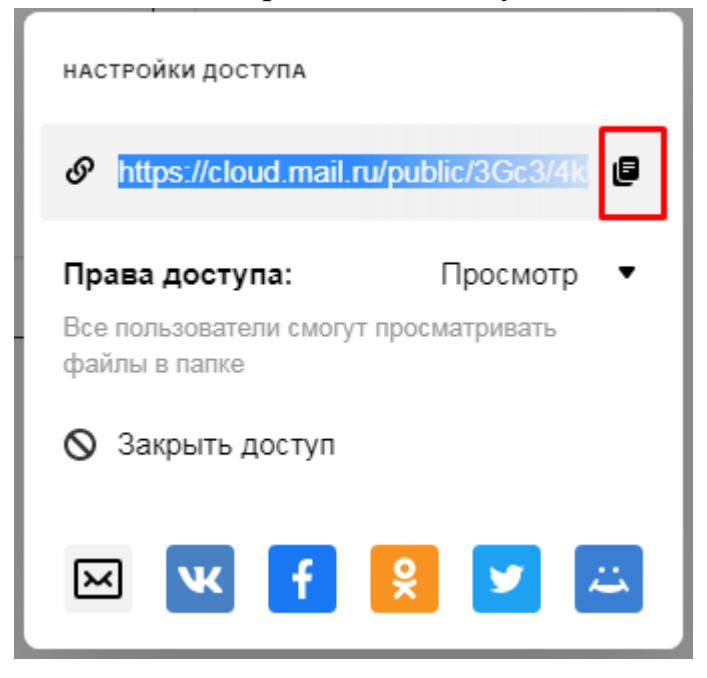

Обратите внимание на права доступа, если вы хотите, чтобы у пользователей

была возможность скачать и просматривать материалы, оставьте в правах доступа «Просмотр», если вы хотите предоставить пользователям добавлять в созданную вами папку свои материалы, то поставьте права доступа «Загрузка».

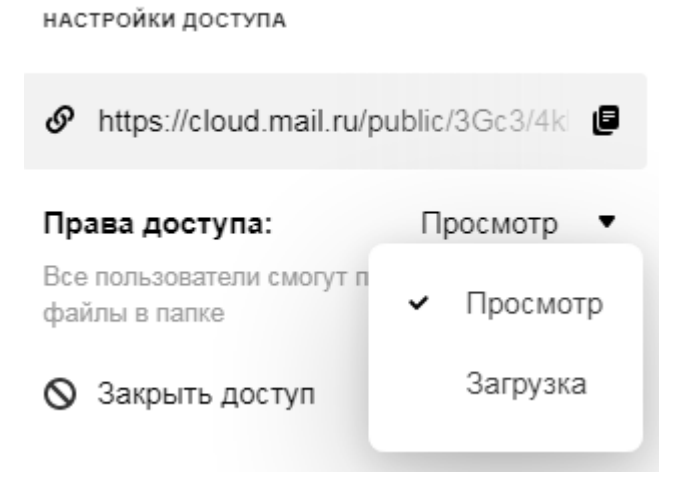